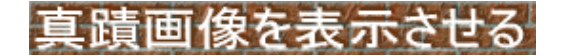

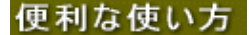

◆真蹟画像
 ◆真蹟対照の御書本文画面
 ◆真蹟画像の表示方法

◆真蹟画像(立正安国論)

▲<u>このページの先頭に戻る</u>

| 対照 1-217.05    | 集成 2-002.02               | 2行目          | <u>d</u> 拡大 t対照録 ▼ ▲ 🚔                                                                           |  |
|----------------|---------------------------|--------------|--------------------------------------------------------------------------------------------------|--|
| 下廣迸地上<br>下廣迸地上 | 即派で福町生と句調百座言辞受法率真言を切文死信を難 | 病善住之顔誦東方如来を強 | 立四子國論 支配子人之間或事利的町 法致元 人之間 人名 一人之軍 見起 人名 一人之軍 見起 人名 一人之軍 見 一人 一人 一人 一人 一人 一人 一人 一人 一人 一人 一人 一人 一人 |  |

御書システムでは真蹟の現存する御書は、それに該当する真蹟画像が解読文(5種の御書本文における真蹟直読)とともに閲覧できる機能を持っています。(ただし、現時点では真蹟画像がどこからも提供されていないため、真蹟

画像の表示はできません。)

## 【参考】

《解読文の非表示と位置変更》

[真蹟画像]表示スペースに表示されている解読文は、非表示にしたり、位置を移動することができます。

キーボードの←→で表示の位置を左右に変えたり、非表示にもできます。画像の境目では下のスクロールバーの操作で前後頁の画像を左右に同時に表示できます。

▲<u>このページの先頭に戻る</u>

| ◆真蹟玄 | 「照の御書 | 書本文画面 |
|------|-------|-------|
|------|-------|-------|

▲<u>このページの先頭に戻る</u>

| は<br>ゆう<br>ゆう<br>いた<br>の<br>した<br>の<br>した<br>の<br>した<br>した<br>した<br>した<br>した<br>した<br>した<br>した<br>した<br>した                                                                                                    | ·@ |
|----------------------------------------------------------------------------------------------------|----|
| 1-024         立正安国論         0         C」異議直読 C k 異議活用 C a 原型活用 ybyh         文応01年           ジステムNo.         12486         定本 209.03         新定 367.06         全集 17.04         新編 234.04         新修 77.03         集成 2-002.02 | 2  |
| 旅客来たりて歎きて曰く、近年より近日に至るまで、天変・地夭・飢饉・疫癘、遍く天下に満ち、広く地上     版     版     ぼ迸る。                                                                                                    |    |
| ↓<br>▲<br>蘇客来嘆曰自近年至近日天変地夭飢饉疫癘遍満天下広迸地上<br>■<br>購<br>酒<br>用                                                                                                    |    |
| ▶ 旅客来嘆曰 自近年至近日 天変地夭飢饉疫癘 遍満天下広迸地上。<br>原型<br>活用                                                                                                    |    |
| 下の3線はその<br>該当枠内をクリ<br>ックすれば表示<br>の内容を交互に<br>替えられます<br>考                                                                                                    |    |
| ■                                                                                                    |    |

# 【参考】

御書本文画面や御書通読画面のときに、上部コマンドボタンの<sup>×真蹟</sup>が黒字で表示(真蹟がない場合の表示→

文真
 聞
 )されていれば、それは真蹟が現存する御書です。ボタンをクリックすると真蹟画像画面に移行して、本文に該当する真蹟と解読文がすぐさま表示されます。解読文はいろいろ工夫を凝らして、真蹟を忠実に再現するように努めています。また、真蹟における文章の訂正や抹消、異体字の使用、他筆の挿入などについては、御書本文画面最下

段の各「備考」欄(備考欄は、クリックするごとに[システム版備考]→[直読備考]→[写本備考]と変わります)にかなり 詳しく注記しました。

真蹟が解読文とともに直ちに表示される機能や真蹟に関する詳細な注記は、研究および調査の際に大きな力を発 揮します。

▲このページの先頭に戻る

◆真蹟画像の表示方法

▲<br />
このページの先頭に戻る

## A、ご注意

B、用意するもの

C、画像取り込みの際の規定

## A、ご注意

当システムは、真蹟の現存するものは、「御書 本文」フォーム画面・「御書通読」フォーム画面か ら、真蹟の写真を表示する機能を持っています。 真蹟の画像ファイルをシステムに組み込めば、表 示することは可能なのですが、現在は真蹟画像 ファイルはどこからも提供されておらず、機能は あっても使用できない状態となっています。 そこで、ここでは法蔵館の『日蓮聖人真蹟集成』

(右写真)を所持されているユーザーのために、 デジタルカメラやスキャナーを使って、取り込んだ 画像ファイルを当システムで表示させる方法を紹 介します。

ただし、この方法は、当該書籍所持者一人だけが使用可能です。他人への配布提供は違法行為となり ますので、くれぐれもご注意ください。

以下にその方法を記します。

#### B、用意するもの

画像取り込みに必要な、以下のものを用意して下さい。ソフトや器材の種類、メーカー等は問いません。

- 1、真蹟写真(『日蓮聖人真蹟集成』)
- 2、スキャナまたは、デジタルカメラ
- 3、画像処理ソフト

スキャナ等で画像を取り込み、指定フォルダ(「御書システム」の子フォルダの「真蹟bmp」)に画像を保存すすだけで、 真蹟画像の表示はできますが、画像を取り込む際、御書システムでの表示をスムーズにするために、以下の規定に 従って作業をしてください。

1、ファイルの拡張子は「.bmp」ファイルで取り込んでください。

2、画素数はXGA(1024×768)辺りを目安に。ただし、ファイルサイズと画質(画像の鮮明度)の関連問題 がありますから、ユーザーがパソコン環境にあわせて、適宜に画素数・サイズを決めても真蹟表示枠に はきっちり納まります。

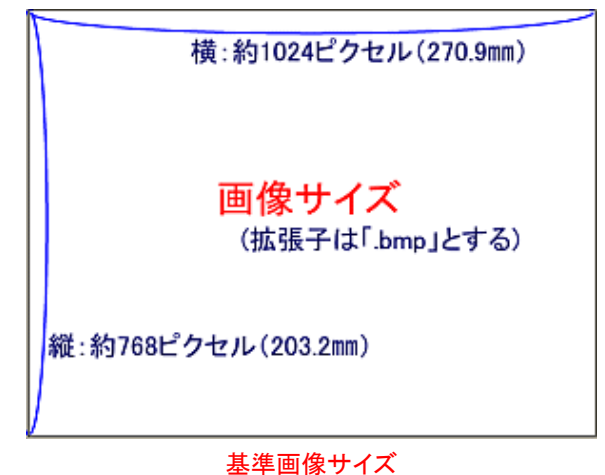

3、ファイル名の付け方には、次のような一定の規則があります。

※最初に「s」を付けて、数字の千の位に巻数、頁はすべて3桁表示、1頁に複数枚あるときは右から何 番目になるかを「-」の次に付ける。文字はすべて半角文字で、「s」は小文字。

- 例:1巻234頁目の写真·····s1234.bmp 3巻2頁目の写真·····s3002.bmp 5巻89頁3番目の写真····s5089-3.bmp
- 4、ファイルを置くフォルダ

・普通には「御書システム」の子フォルダの「真蹟bmp」内に置きます。(この場合画像ファイルのパス名は 「C:¥K3¥Data¥御書システム¥真蹟bmp¥s1234.bmp」などとなります)

・これ以外に置くこともできます。ただし「真蹟bmp」フォルダ内に置くことは絶対に必要です。そしてこの場合は「真蹟bmp」フォルダのある場所を、「桐」の「ツール」→「環境設定」→「フォルダ」の「画像(図形)ファイル」のところに指定しておく必要があります。例えば、Fドライブの「画像」フォルダに置くならば「F:¥画像¥」と指定しておきます。(この場合、画像ファイルのパス名は「F:¥画像¥真蹟bmp¥s124.bmp」などとなります)

|        |           |               |      | (++++) | (carra |     |              | [ منحا                                |
|--------|-----------|---------------|------|--------|--------|-----|--------------|---------------------------------------|
| #X     | 1387      | 日哈亚。哈朗亚       | 歌の歌示 | 表の書式   | CINN   | -15 | 24507 -94 -X | XX                                    |
| 771    | ルの場所・     |               |      |        |        |     |              | 994 1 2 1 2 1 9 1<br>1000 0 0 0 1 1 4 |
|        | baadd (D) | C-WK99Data¥   |      |        |        |     | (e           | ล                                     |
| 7-     | ×779114\D | ·: 0+K0+D0(0+ |      |        |        |     | 🖻            | <b>R</b> )                            |
| 100000 |           | : F注画像¥       |      |        |        |     | 6            | 7                                     |

以上の作業で、御書システム上で真蹟画像の表示が可能です。

ただし、当システムに必要なものを全部作ると2300枚近くのファイル数になります。はじめに1、2枚を作成してテストし、よかったら必要なところから本格的に取り組むといいでしょう。

なお、システムにも、システムNo.41702、41705、41708の3つの御書に真蹟断簡の写真が組み込まれています。

「御書本文」フォーム画面からそのシステムNo.を入力して検索し、<sup>図真蹟</sup>をクリックしてご覧ください。

▲このページの先頭に戻る

 戻る(便利な使い方)